## Accessing Passwords for Parents and Students

Please remember these important facts when working in the SIS.

The SIS currently enables two menu styles, Classic and Modern. These Manuals are constructed with the Modern Menu in mind. If using Classic, the locations of certain procedures may vary.

## **Parent Logins**

- Step 1. Go to Admin» Parent Info» Find/Add Parents
- Step 2. Search for a parent as shown below

| Admin    | Reports              | 'Academies'                                           | Teachers                               | Portal        | Help             |                                                    | Type to quick page find    | • |
|----------|----------------------|-------------------------------------------------------|----------------------------------------|---------------|------------------|----------------------------------------------------|----------------------------|---|
| Search   | List Batch Print     | Family Info                                           |                                        |               |                  |                                                    |                            |   |
| Search f | or parents and the s | tudents related to<br>Parent's Last I                 | them by enteri<br>Jame Ash<br>Ashcroft | ng the parent | 's information b | elow. (partial names are ok) Parent's First Name * | Search<br>Show Parent List | 1 |
| OR Sean  | ch for parents asso  | student's Last I<br>Student's Last I<br>Student's Los | by entering the<br>lame<br>al ID       | student's inf | ormation below.  | Student's First Name                               |                            |   |
|          |                      |                                                       |                                        |               |                  |                                                    | Search<br>PEmbedded Files  |   |
|          |                      |                                                       |                                        |               |                  |                                                    |                            |   |
|          |                      |                                                       |                                        |               |                  |                                                    |                            |   |
|          |                      |                                                       |                                        |               |                  |                                                    |                            |   |
|          |                      |                                                       |                                        |               |                  |                                                    |                            |   |

 Step 3. Click on the parent's username to view or change password, username, or expiration for the user

|                                     |                                 |         | Recent Pages V Enter search text Q | Rudents 🔽              |
|-------------------------------------|---------------------------------|---------|------------------------------------|------------------------|
| Admin Reports 'Academies' Teacher   | rs Portal Help                  |         | 1                                  | ype to quick page find |
| Search List Batch Print Family Info |                                 |         |                                    |                        |
| [                                   |                                 |         |                                    |                        |
| Name<br>Edward Ashcroft             | Street Address<br>146 Eden Road | Portola | ashcroft1                          | Select                 |
| Rainier Ashcroft                    | 146 Eden Road                   | Portola | al lancout                         | •                      |
| Cancel                              |                                 |         |                                    | Embedded Files         |

• Step 4. Choose the new password and SAVE

update: 2016/11/09 plsis:accesspasswordsparentsandstudents https://schoolpathways.com/knowledgebase/doku.php?id=plsis:accesspasswordsparentsandstudents&rev=1478727185 21:33

|   | <br> | - | -        |                 |        |  |
|---|------|---|----------|-----------------|--------|--|
| - |      |   |          |                 |        |  |
|   |      |   |          |                 |        |  |
|   |      |   |          |                 |        |  |
|   |      |   |          |                 |        |  |
|   |      |   |          | gin: Never      |        |  |
|   |      |   | Login Na | ame: eashcroft1 |        |  |
|   |      |   | Passar . | asdL6!ui        | Strong |  |
|   |      |   |          | 1010-0144.1487  |        |  |
|   |      |   |          |                 |        |  |
|   |      |   |          |                 |        |  |
|   |      |   |          |                 |        |  |
|   |      |   |          |                 |        |  |
|   |      |   |          |                 |        |  |
|   |      |   |          |                 |        |  |
|   |      |   |          |                 |        |  |
|   |      |   |          |                 |        |  |
|   |      |   |          |                 |        |  |
|   |      |   |          |                 |        |  |

## **Student Logins**

- Step 1. Go to Admin» Settings» Security» Security
- Step 2. Choose Student Logins/Users to view user information

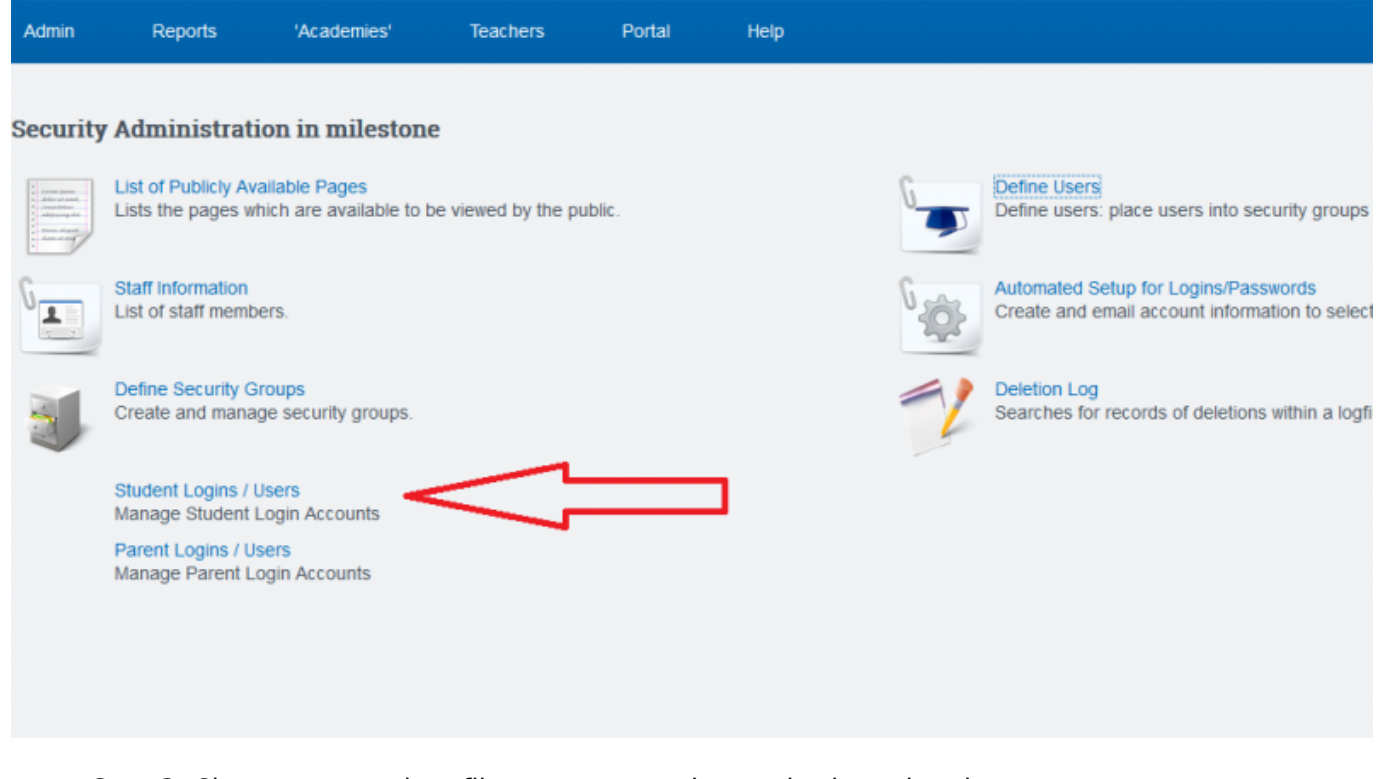

- Step 3. Choose appropriate filters to narrow down criteria and update
- Step 4. Select checkbox at top left corner to reveal the passwords

- Last Updated by Max Williams on 2016/03/07 19:37

From:

https://schoolpathways.com/knowledgebase/ - School Pathways Knowledge Base

Permanent link: https://schoolpathways.com/knowledgebase/doku.php?id=plsis:accesspasswordsparentsandstudents&rev=1478727185

Last update: 2016/11/09 21:33